# Schnellanleitung

Funk-Schaltkontakt mit Manipulationsschutz - Art.Nr.: NAREMC\*F1DC16

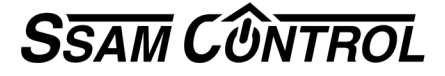

## Einlernen: 3 Schritte in 2 Minuten

Symbole 🗛 ... , 🛕 im Browser-Fenster / 🕦 ... an der Komponente

(nur 30 Sekunden).

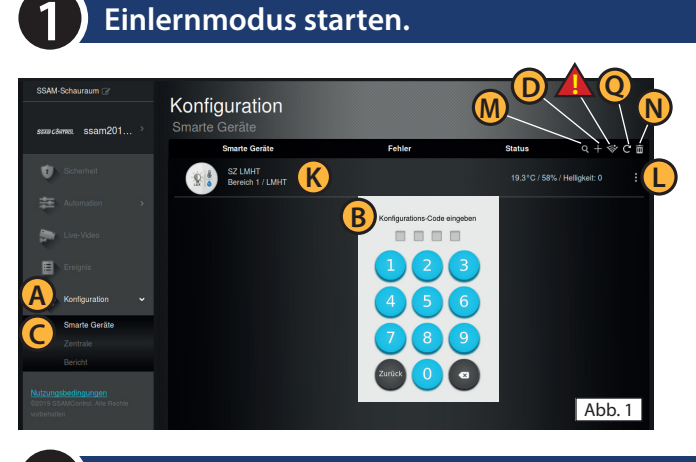

In einem Internet-Browser (z.B. Chrome, Firefox, usw.) https://admin.ssamcontrol.com eingeben und anmelden.

- (A) "Konfiguration"klicken (nur sichtbar für einen Master-User)
- B Konfigurations-Code eingeben (Default 7982).
- C Menü "Komponenten" öffnen.
- Das "+" zum Einlernen anklicken.

Der Einlernmodus wird nach 5 min. beendet. Dauert der folgende Vorgang (Batterie & Einlerntaste) zu lange noch einmal "+" anklicken.

### Einlerntaste an der Komponente drücken.

# Vorderseite Innen Rückseite Montage

Name der Komponente festlegen.

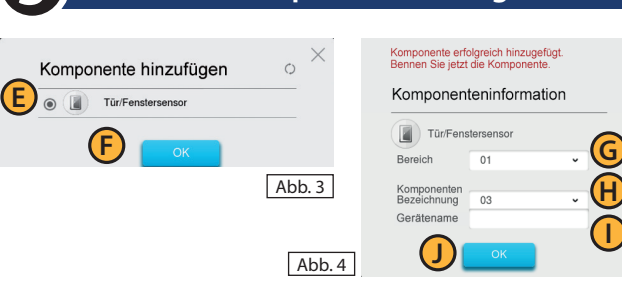

Gehäuse öffnen (Schraube)

2 Batterie einlegen. Auf Polung achten.

③ Einlerntaste drücken (ca. 10 Sek.) bis ④ LED aufleuchtet.

(Abb3.) Komponenten erscheint auf den Bildschirm

Tipp: Nach Benennung Funkempfang am Montageort testen

(Abb. 1) "Funk-Test" anklicken, zum Montageort gehen

3 Einlerntaste kurz drücken. (0) (Abb. 6) RSSI-Wert soll über 5 liegen

### (nur 30 Sekunden)

(nur 60 Sekunden)

- E Checkbox bei Komponente aktivieren und F "OK"klicken.
- G Bereich und H Zone werden automatisch vergeben.

**(I)** Namen eingeben (Ort/Funktion) und **(J)** "OK"klicken.

K (Abb. 1) Eingelernte Komponente wird angezeigt.

(Abb. 1) Komponente Konfigurieren(3 Punkt-Symbol).

Auslernen bzw. Funkstörung - Löschen - Batteriewechsel (Konfigurations-Code erforderlich)

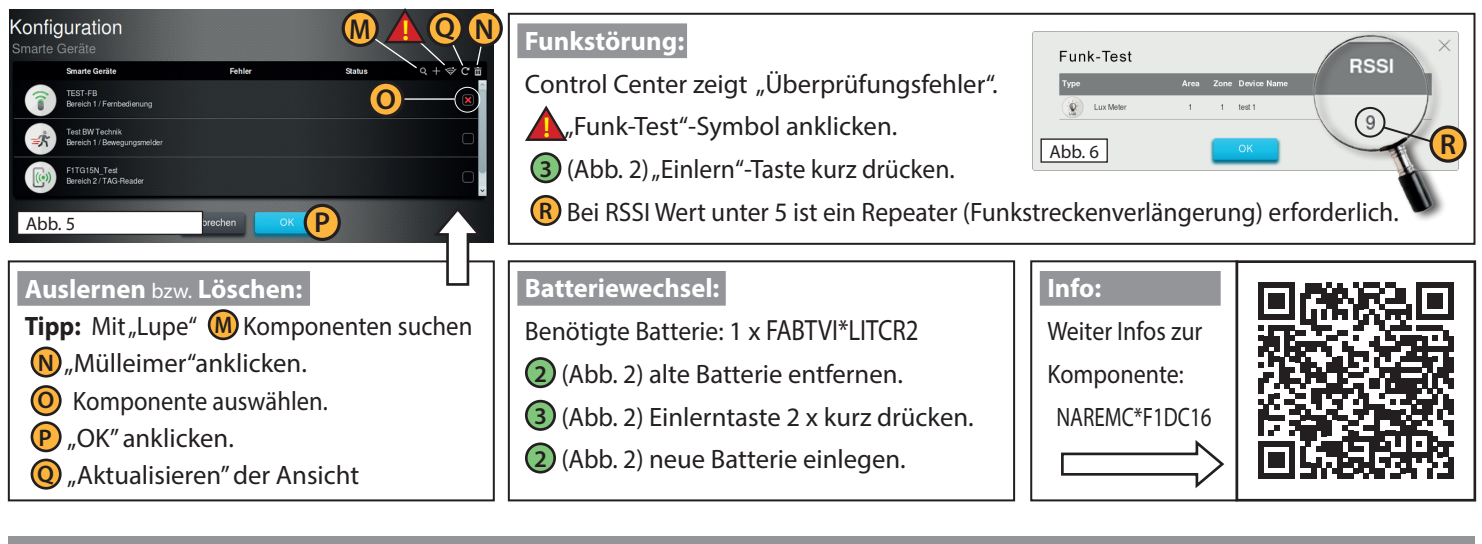

**Unbeantwortete Fragen?**